## TUTORIAL BÁSICO DO PORTAL EAD PMES AMBIENTE VIRTUAL DE APRENDIZAGEM (AVA)

1. Acesse o Portal EAD / PMES, através do Portal PMES ou pelo endereço: ead.pm.es.gov.br.

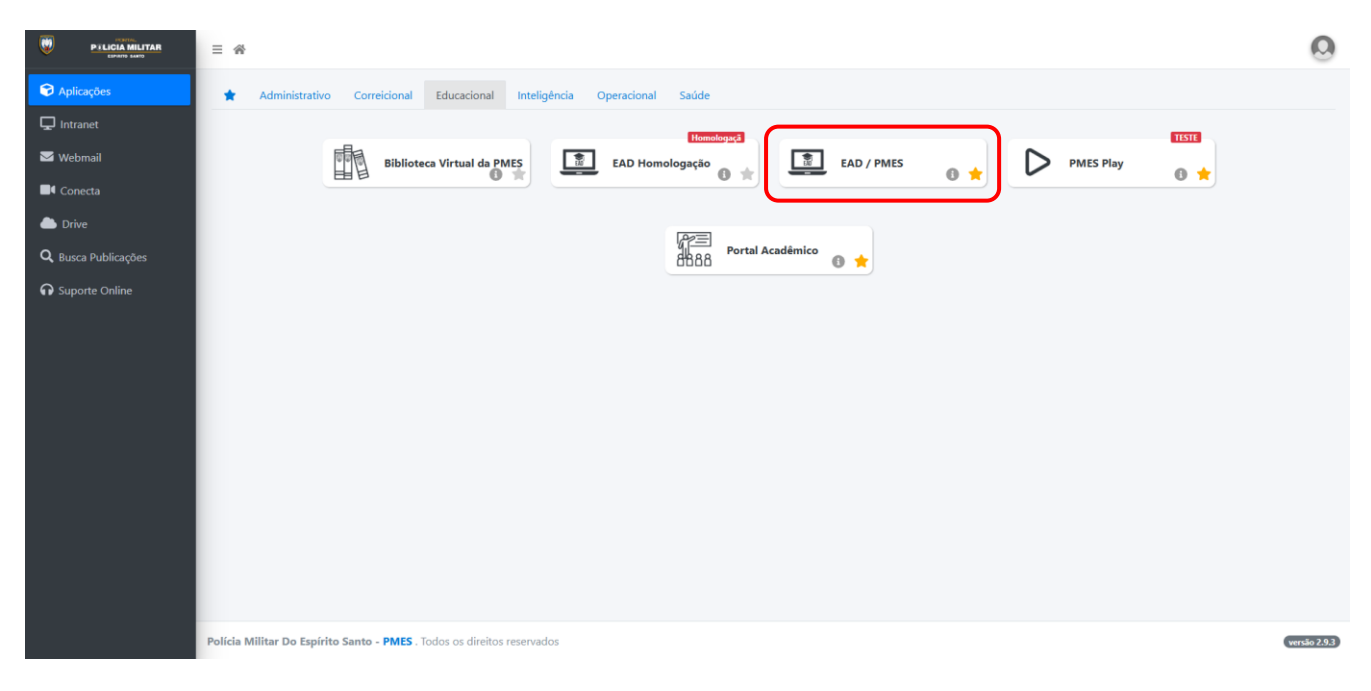

2. Após acessar, você será direcionado para a página de login, conforme abaixo:

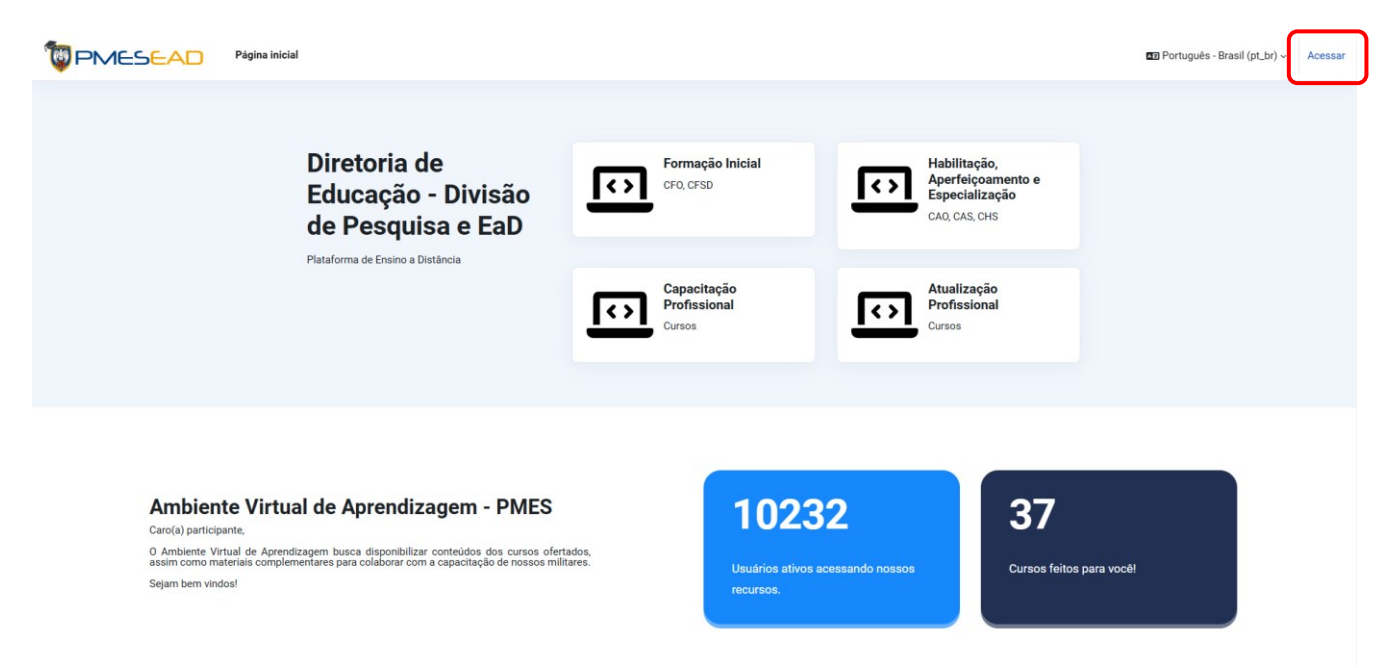

2.1 O Portal EAD PMES (AVA) é gerenciado por meio da plaforma Moodle, a mesma utilizada por diversas instituições de ensino e pelos Institutos Federais de todo o país.

3. No campo "Identificação de usuário", insira o seu login e senha da INTRANET DA PMES (o mesmo login e senha que usamos para acessar os computadores da PMES).

| Divisão de Pesquisa e | EAD                      |                                                                             |  |
|-----------------------|--------------------------|-----------------------------------------------------------------------------|--|
|                       | Identificação de usuário | * Se você não possui login da Rede PMES, favor acessar https://pm.es.gov.br |  |
|                       | Senha Acessar            | Português - Brasil (pLbr) ~ 🕢 Aviso de Cookies                              |  |
|                       | Perdeu a senha?          |                                                                             |  |

4. Em seguida, o usuário será direcionado para a página inicial do Ambiente Virtual de Aprendizagem, conforme imagem abaixo:

| Pigina inicial Painel Meus cursos                                                                                                    | ф <sup>6</sup> 🗆 🛛 вв 🗸 |
|----------------------------------------------------------------------------------------------------|-------------------------|
| Olá, BRUNO! 🤞                                                                                                    | <                       |
| Dem winds an Ambiente Victorial de Assemblement de DNEC                                                                                                    |                         |
| PMESEAD<br>Diretoria de Educação<br>Divisão de Pesquisa e EAD                                                                                                    |                         |
| TUTORIAL BÁSICO - AVA PMES<br>Para utilização dos recursos básicos da plataforma, por favor leia o tutorial antes de iniciar o seu curso.<br>CLIQUE AQUI E FAÇA O DOWINLOAD DO TUTORIAL |                         |
| Buscar cursos Q                                                                                                    |                         |
| Meus cursos                                                                                                    |                         |
| PMESEAD         Informações         Envio de Certificados           Suporte Técnico III         Gerais         SENASP e EVG                                                             |                         |
| SUPORTE TECNICO - CHS 2024 CHS 2024 INFORMAÇÕES GERAIS ENVIDE CERTIFICADOS SENASP e EVS                                                                                                 |                         |

4.1 Na página inicial do Portal EAD PMES encontra-se disponível o TUTORIAL BÁSICO – AVA PMES, contendo as orientaçõe para acesso e navegação no AVA.

5. No Menu **"Cursos**" você encontrará os cursos em andamento. Basta clicar sobre o curso desejado, para visualizar as disciplinas e palestras disponíveis:

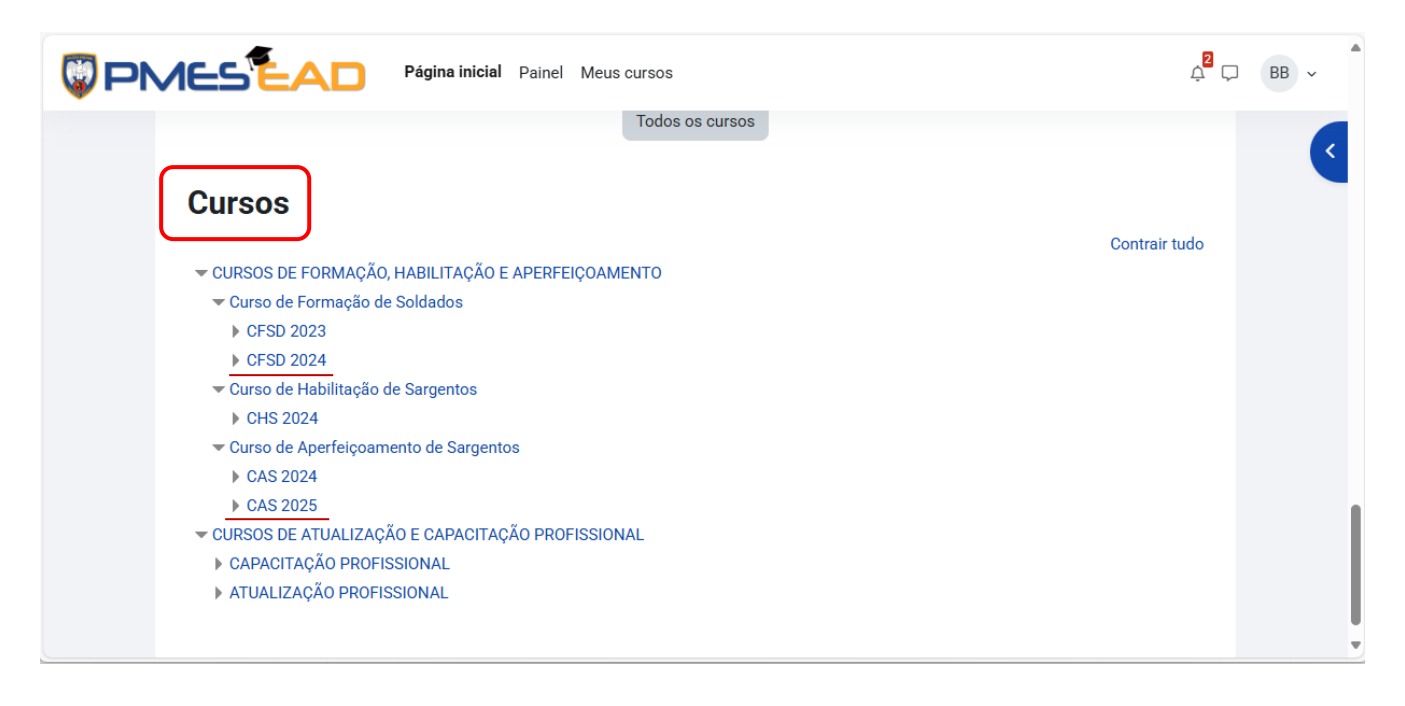

6. <u>IMPORTANTE:</u> para que sejam exibidas as Disciplinas e o Ciclo de Palestras, primeiramente você deverá se INSCREVER no módulo **"Tutorial de utilização básica do AVA da PMES"**, utilizando a chave de inscrição fornecida para cada Pelotão:

| Tutorial de utilização básica do AVA da I                                                                                                    | PMES - CFSd 2024                                     |
|----------------------------------------------------------------------------------------------------|------------------------------------------------------|
| Opções de inscrição                                                                                                    |                                                      |
| CFS0 2024<br>Tutorial de utilização<br>básica do AVA da PMES                                                                                         | Autoinscrição     Chave de inscrição     Inscreve-me |
| Tutorial de utilização básica do AVA da PMES - CFSd 2024<br>Antes de iniciar o uso do AVA PMES, consulte as orientações disponíveis<br>neste módulo. |                                                      |

7. Após a sua inscrição no módulo do Tutorial, aguarde até que sejam exibidas na página principal do Curso, todas as Disciplinas e o Ciclo de Palestras EAD, além do módulo SUPORTE TÉCNICO, conforme a imagem abaixo:

| FSD 2024                                                                                                    | Cursos > CURSOS DE FORMAÇÃ                                                                                                    | ÃO, HABILITAÇÃO E APERFEIÇOAMENTO 🗦 Curso de Formação de Soldados 🗦 CFSC |
|----------------------------------------------------------------------------------------------------|----------------------------------------------------------------------------------------------------|--------------------------------------------------------------------------|
| CURSOS DE FORMAÇÃO, HABILITAÇÃO E APERFEIÇOAMENTO / Curso de Forma                                                     | ação de Soldados / CFSD 2024 • Buscar cursos Q                                                                                                    |                                                                          |
| CF54 2024<br>CF54 2024<br>PMESEAD<br>Suporte Técnico                                                                   | Tutorial de utilização<br>básica do AVA da PMES                                                                                                    | DISCIPLINA CF83 2024<br>O Papel de Educador<br>de Agente de Trânsito     |
| SUPORTE TÉCNICO - CFSd 2024<br>Em caso de problemas litenicos, utilize o FÓRUM para solicitar suporte litenico.        | Tutoriel de utilização básica do AVA da PMES - CPSd 2024                                                                                                    | DISCIPLINA - O Papel Educador de Agente de Trânsito CFSd 2024            |
| DISCIPLINA CF64 2024<br>Legislação de<br>Trânsito Aplicada<br>DISCIPLINA - Legislação de Trânsito Aplicada - CF64 2024 | DISCIPLINA CF5d 2024 Legislação de Trânsito DISCIPLINA-Legislação de Trânsito CF5d 2024                                                                                                    | DISCIPLINA CESS 2024<br>Noções de Engenharia<br>de Trânsito              |
| CISC 2024 DISCIPLINA CISC 2021<br>Complementação para o<br>Curso de Condutor de<br>Veículo de Energênci &              | Created Created Create |                                                                          |
| DISCIPLINA: Complementação para o Curso de Condutor de Veículo de                                                      | CICLO DE PALESTRAS - CFSd 2024                                                                                                    |                                                                          |

8. Na plataforma Moodle, chamamos as Disciplinas e as Palestras de CURSOS. Dessa forma, cada um dos Cursos é apresentado dividido em seções, módulos ou capítulos, os quais poderão ser acessados, clicando sobre o título ou nos ícones correspondentes. O layout é representado pela imagem abaixo:

| 10 PMESEAL | Página Inicial Painel Meus cursos Administração do sine                                                                                                    | 4 🗆 🚷 -                                                             | Modo de edição 🌒 |
|------------|----------------------------------------------------------------------------------------------------|---------------------------------------------------------------------|------------------|
| c          | ume Configurações Participantes Notas Relatórios Mais∽                                                                                                    |                                                                     |                  |
|            | APRESENTAÇÃO DO PALESTRANTE - Major Isaac Rubim Garcia                                                                                                    | <b>→</b>                                                            |                  |
| -          |                                                                                                    |                                                                     |                  |
|            | O Major ODPM Isase Rubim Gercia ingressou no Curso de Formação de Oficiais em 2001 e foi declando Aspinante-oficial em 2003. Sua carreira abrange divensas unidades operacionais, como o 1º Batalhão da Capital Vitória, o 14º BPM e o 6º BPM, além de unidades especializad<br>Polícia de Tránsto e o Batalhão de Missões Especiais. Ele também atuco zomo Ajudante de Ordens do Oxemador do Estado, servindo na Secretaria da Casa Militar.                                                                                                    | as, como o Batalhão de                                              |                  |
|            | O Major Isaac é especialista em Segurança Pública pela UFES e em Segurança Pública e Clestão Policial Militar pela Academia de Policia Militar. Além diaso, ele foi presidente da JARI da Serrar ES por quatro anos, é professor de Direito de Tránsito em cursinhos preparatórios e curso<br>Sensu, e leciona a disciplina de Policiamento, Operações e Facalização de Tránsito na AFM e ESES? Est também ministrou essa disciplina nos cursos de formação de Agentes de Tránsito do DETRAVES e Guarda Municipal de Vila Veha.                                                                                                    | xs de Especialização Latu                                           |                  |
|            | Atualmente, o Major Issaec comanda a 12 <sup>4</sup> Companhia Independente da Policia Militar do Espínito Santo (12 <sup>4</sup> Cia Ind.), responsável pelo policiamento ostensivo da área continental do município de Vitória, que inclui bairros como Golabeiras, Jabour, Jardim Camburi, Jardim da Penha<br>Pasia, entre cutros.                                                                                                    | , Maria Ortiz e Mata da                                             |                  |
|            | Atlividates: 4                                                                                                    | 🗠 Progresso: 0 / 3                                                  |                  |
|            | AULA DE REVISÃO                                                                                                    | <b>→</b>                                                            |                  |
|            | Arvisidades: 4                                                                                                    | 🗠 Progresso: 0 / 1                                                  |                  |
|            | MATERIAL DIDÁTICO                                                                                                    | <b>→</b>                                                            |                  |
|            | Artividades: 3                                                                                                    | 🗠 Progresso: 0 / 3                                                  |                  |
|            | APRESENTAÇÃO DA DISCIPLINA                                                                                                    | <b>→</b>                                                            |                  |
|            | A disciplina instrumentaliza o profissional de Segurança Pública, especificamente o Policial Millar, para o desempento de sua função de apente da autoridade de tránsto, por meio da legisleção de tránsto e normas do CONTRAN e Portaria da SENATRAN. A qualidade desse desem<br>vinculais às competências coprimires, operativa e estincianis communidatas paras o desempento de sua função de apente da autoridade de tránsto, por meio da legisleção de tránsto, norma e portaria astiguitadas à função e sua tránste na competências aogulhas detac-se ser e regas de agri demonstrando dominio sobre à legisleção, normas e portarias astiguitadas à funçõe e sua tránste nas competências e opulhas detac-se ser e regas de agri demonstrando dominio sobre à legisleção, normas e portaria astiguitadas à funçõe e sua tránste nas competências aogulhas detac-se ser eregas de agri demonstrando dominio sobre à legisleção de trânsto, normas de abordagos de trinstencias e a professional de frances ao esta de agri demonstrando dominio sobre a legisleção de trânsto. Competências astrutinais como capacidade de trabahar em equipe, com postura êtica e porfissional, com disciplina, capacidade de manter repetito à herenguia da corporação e agri de acordo com os preceitos militares<br><b>Se</b> Atricades: 0 | spenho está, contudo,<br>s operativas: ser capaz<br>ento técnico na |                  |
|            | VÍDEO AHR A 1                                                                                                    | ,                                                                   |                  |

9. Para navegar pelos cursos, o aluno deverá seguir as informações disponíveis na página. A interface é bastante intuitiva e autoinstrucional. Em caso de dúvidas, procure o Secretário do seu Pelotão, inicialmente. Caso a dúvida prospere, entre em contato com a Equipe de Assessoramento Técnico, por meio do módulo de SUPORTE TÉCNICO disponível na página principal do seu Curso, conforme abaixo:

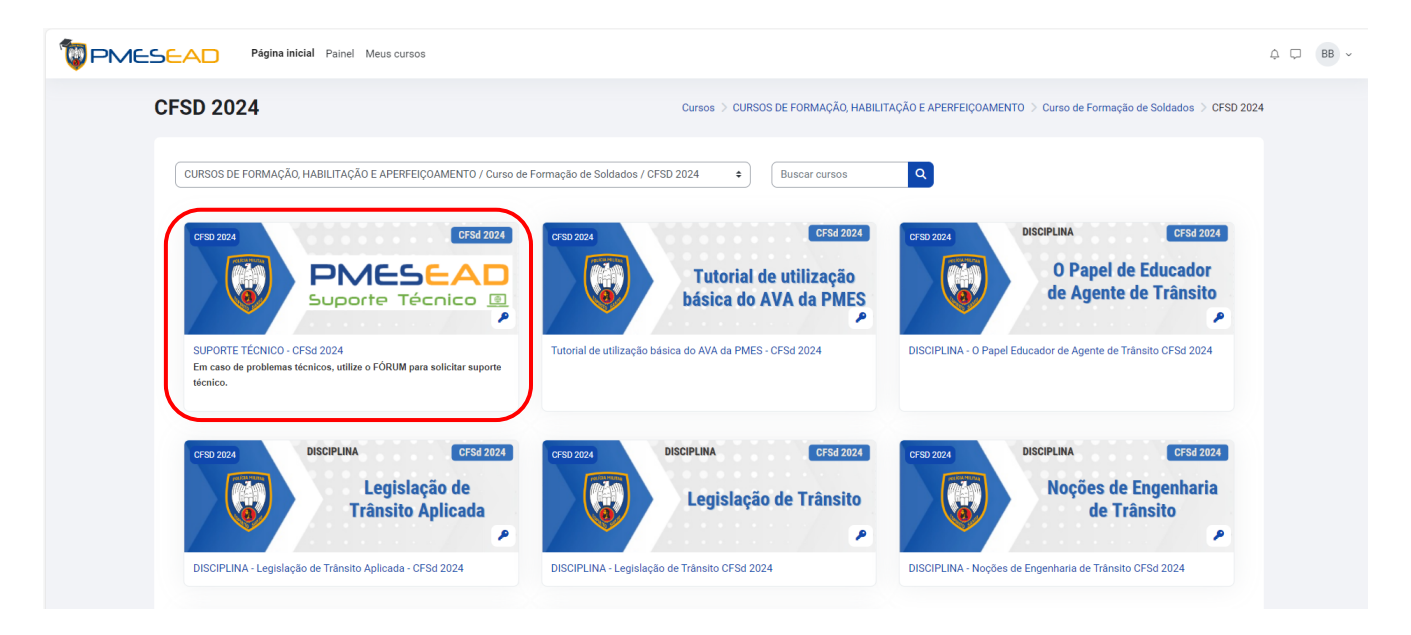

9.1 O SUPORTE TÉCNICO funciona como um Fórum, onde o aluno poderá adicionar tópicos de discussões, a fim de sanar suas dúvidas.

| PMESEAD         Página inicial         Painel         Meus cursos         Administração do site                                                                                                    | 4 🖵 🦓 - | Modo de edição 🌒 |
|----------------------------------------------------------------------------------------------------|---------|------------------|
| Curso Configurações Participantes Notas Relatórios Mais ∽<br>                                                                                                    |         |                  |
| SUPORTE TÉCNICO - CFSd 2024                                                                                                    |         |                  |
| Geral<br>PMESEAD<br>Suporte Técnico                                                                                                    | ÷       |                  |
| <ul> <li>FÓRUM - CLIQUE AQUI para relatar um problema técnico</li> <li>Em caso de problemas técnicos, abra um NOVO TÓPICO, explicando detalhadamente as dificuidades que está enfrentando. Não se esqueça de informar;</li> <li>-Em qual Módulo está o problema (Disciplina, Palestra, outros);</li> <li>-Seu nome completo e Pelotão;</li> <li>-Print da tela, se necessário.</li> </ul> | 샾       |                  |

FÓRUM - CLIQUE AQUI para relatar um problema técnico

| SUPTEC-CFSD2024 > | Geral > | FORUM - CLIQUE AQUI para relatar um problema técnico |
|-------------------|---------|------------------------------------------------------|
|                   |         |                                                      |

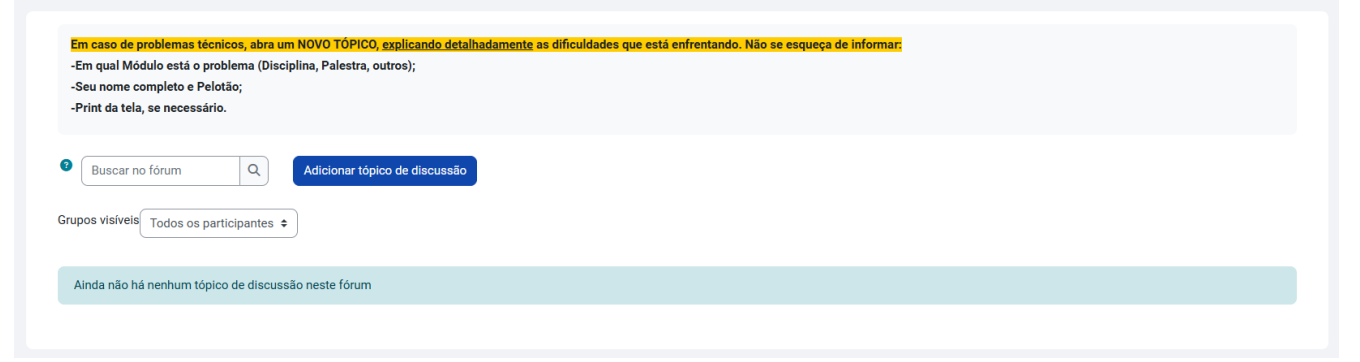

9.2 Para agilizar o atendimento, forneça os detalhes da dificuldade enfrentada, anexando um print da tela, caso julgue necessário.

9.3 Antes de solicitar um atendimento, verifique nos tópicos já abertos, se há respostas para o seu questionamento.

9.4 O tempo médio de resposta gira em torno de 48 horas, podendo variar conforme a demanda e a disponibilidade da Equipe de Assessoramento Técnico.

10. Os cursos (Disciplinas e Palestras) possuem arquivos para serem acessados/baixados pelos alunos. Eles estão representados por ícones que especificam a extensão do arquivo, conforme abaixo:

| 🔯 PMES | EAD Página inicial Painel Meus cursos Administração do site | 🛕 📮 🦣 ~ Modo de edição 🌒         |
|--------|-------------------------------------------------------------|----------------------------------|
|        | MATERIAL DIDÁTICO                                           | LTA-CFSD2024 > MATERIAL DIDÁTICO |
|        |                                                             |                                  |
|        | Egislação de Trânsito Aplicada - Apresentação da disciplina | Conclusão Y                      |
|        | 🕞 Legislação de Trânsito Aplicada                           | Conclusão ~                      |
|        | Les Material complementar                                   | Conclusão ~                      |
|        |                                                             |                                  |

10.1 Ao clicar no arquivo que deseja, este poderá ser exibido em uma nova janela ou será feito o download, a depender das configurações do seu navegador. Recomendamos o uso do navegador Google Chrome, atualizado em sua última versão.

11. Em caso de dificuldades, o SUPORTE TÉCNICO é a sua principal ferramenta de contato com a Equipe de Assessoramento Técnico. Envie uma mensagem pela própria plataforma, detalhando o problema e enviando um print da tela, caso julgue necessário. Em situações corriqueiras, consulte o Secretário do seu Pelotão e/ou os seus colegas de turma, antes de acionar os serviços de assessoramento.

11.1 Caso ainda persista a dificuldade e seu problema não tenha sido resolvido pelo Suporte Técnico, entre em contato com a Divisão de Pesquisa e EAD, pelo Whatsapp (27) 99201-0822 e solicite ajuda.

DESEJAMOS A TODOS(AS), BONS ESTUDOS!

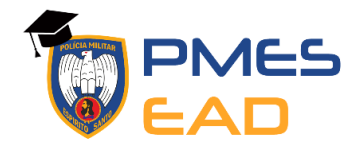

DIRETORIA DE EDUCAÇÃO © 2025 Divisão de Pesquisa e Ensino a Distância Tel. (27) 99201-0822 / E-mail: divisaodepesquisaead.de@pm.es.gov.br